# **Reviewing Draft Authorizations in Vendor Portal**

The step-by-step instructions below demonstrate the process of reviewing a **Draft Authorization in the AWARE Vendor Portal**, and the steps to accept, reject, or to leave comments for VR staff.

Note:

- Only Vendors with appropriate draft authorization permissions will have access to this process. If a new user needs to be configured, please email <u>VRSupport@nysed.gov</u>.
- Once the Draft Authorization is accepted or rejected by the Vendor, it will no longer appear in the Vendor Portal. In order to maintain a record of the submission, Vendors must download and save the attachment when opening the Draft Authorization in the vendor portal (step 1.3).
- Group authorizations (e.g., 1000X) do not currently display in the Vendor Portal, so these draft authorizations will be provided to vendors by email.

Vendor Portal: Check Draft, Accept or Deny Vendor Portal: See Updated Authorization

| Activity Name<br>Objective 1: Vendor Po<br>comments. | Pr<br>ortal – Vendor checks draft                                                                             | ocedure Notes<br>, downloads copy, the                                                                        | n leaves response and adds                                                                                                    |
|------------------------------------------------------|----------------------------------------------------------------------------------------------------|----------------------------------------------------------------------------------------------------|----------------------------------------------------------------------------------------------------|
| 1.01 Items to<br>Review                              | Inside the Vendo<br>section. This will<br>vendor.                                                             | or Portal, vendors will no<br>list the draft authorizat                                                       | ow see an <b>"Items to Review"</b><br>ions that are sent to the                                                                                                    |
|                                                      | Vendor Information<br>Vendor Name: Allegary-Struben Counties Chapter NYSARC<br>Vendor Number: Phone<br>Email: | System Message<br>Can be static or updateable for the<br>vendor<br>Can be static or updateable for the vendor | Most Recent Activity       Vendor Requested Payments       ID     Service       201     Benefits Courseling       202     Puterstaay Eligate Pre-ETS       333     Other Services |
|                                                      | Items to Review Draft Authorizations Date 3063 05-17/2023 30esr.dll                                           |                                                                                                    |                                                                                                    |
|                                                      | Items to Review                                                                                               | Date                                                                                                    |                                                                                                    |
|                                                      | 3063                                                                                                    | 05/17/2023                                                                                                    |                                                                                                    |
| 1.02 Select Draft<br>Authorization                   | From the <b>Items t</b> Authorization.                                                                        | <b>to Review</b> section, selec                                                                               | t a link to a drafted                                                                                                    |

| Items to Review                                                                    |                                                     |                                                          |
|------------------------------------------------------------------------------------|-----------------------------------------------------|----------------------------------------------------------|
| Draft Authorizations                                                               | Date                                                |                                                          |
| 3063                                                                               | 05/17/2023                                          |                                                          |
|                                                                                    | View All                                            |                                                          |
| The <b>Draft Authoriza</b> Customer's case info                                    | t <b>ion Review</b> page will dis<br>ormation.      | play. This shows the                                     |
| Home / Draft Authorizations / Dr                                                   | aft Auth Review [Auth #3063]                        |                                                          |
| Participant/Case Info<br>Participant Name<br>Catcher, Rain                         | mation                                              |                                                          |
| Address                                                                            |                                                     |                                                          |
| 11 Garden Lane<br>Saratoga NY, 12019                                               |                                                     |                                                          |
| Primary Phone<br>(564) 343-2435 [Cell]                                             |                                                     |                                                          |
| Primary Disability<br>General Physical Debilitation                                |                                                     |                                                          |
| IPE Goal<br>n/a                                                                    |                                                     |                                                          |
| Case ID<br>2839                                                                    |                                                     |                                                          |
| <b>Primary Counselor</b><br>Kane, Patrick                                          |                                                     |                                                          |
| Counselor Email<br>patrick.kane@nysed.gov                                          |                                                     |                                                          |
| Caseload<br>PatrickK                                                               |                                                     |                                                          |
| Authorization Type<br>Contract                                                     |                                                     |                                                          |
| Service Being Reque                                                                | sted                                                |                                                          |
| <ul> <li>At the bottom of the well as any attachmore from the VR staff.</li> </ul> | page, it also shows the<br>ents and any previous co | service being requested, as<br>omments that came through |

|               | Service Being Requested                         |                                                                                                    |                                  |                                                      |
|---------------|-------------------------------------------------|----------------------------------------------------------------------------------------------------|----------------------------------|------------------------------------------------------|
|               | Q Search                                        |                                                                                                    |                                  | ■ ⊝ ⊎                                                |
|               | Line Number Cristen Service                     | ↓         ↓         ↓         ↓         ↓         ↓         ↓         ↓         ↓         ↓         ↓         ↓         ↓         ↓         ↓         ↓         ↓         ↓         ↓         ↓         ↓         ↓         ↓         ↓         ↓         ↓         ↓         ↓         ↓         ↓         ↓         ↓         ↓         ↓         ↓         ↓         ↓         ↓         ↓         ↓         ↓         ↓         ↓         ↓         ↓         ↓         ↓         ↓         ↓         ↓         ↓         ↓         ↓         ↓         ↓         ↓         ↓         ↓         ↓         ↓         ↓         ↓         ↓         ↓         ↓         ↓         ↓         ↓         ↓         ↓         ↓         ↓         ↓         ↓         ↓         ↓         ↓         ↓         ↓         ↓         ↓         ↓         ↓         ↓         ↓         ↓         ↓         ↓         ↓         ↓         ↓         ↓         ↓         ↓         ↓         ↓         ↓         ↓         ↓         ↓         ↓         ↓         ↓         ↓         ↓         ↓         ↓ | Ç Rate<br>► <                    | C Request Date C C C C C C C C C C C C C C C C C C C |
|               | 1 Other Services                                | 118X Entry Service II 1                                                                                                    | \$185.66                         | 12/13/2023                                           |
|               | H 1 H 20 V items per pag                        | je                                                                                                    |                                  |                                                      |
|               | Vendor Review                                   |                                                                                                    |                                  |                                                      |
|               | Vendor Contact Email<br>patrick.kane@nysed.gov  |                                                                                                    |                                  |                                                      |
|               | Review Response                                 |                                                                                                    |                                  |                                                      |
|               |                                                 |                                                                                                    |                                  |                                                      |
|               | Comments                                        |                                                                                                    |                                  |                                                      |
|               | Attachments to Review                           |                                                                                                    |                                  |                                                      |
|               | Q Search                                        |                                                                                                    |                                  | ⊎ ⊝ ш                                                |
|               | File Name                                       | Date Attached                                                                                                    | 🗘 Actions                        | ¢                                                    |
|               | Initial Comments on Vendor Requests issue, doox | 12/13/2023                                                                                                    | VIEW                             | →                                                    |
|               |                                                 | 12/10/2020                                                                                                    |                                  | · · ·                                                |
|               | rtems per pag                                   | je                                                                                                    |                                  |                                                      |
|               | SUBMIT                                          |                                                                                                    |                                  |                                                      |
|               | Comment History                                 |                                                                                                    |                                  |                                                      |
|               | Q Search                                        |                                                                                                    |                                  | ⊎ ⊝ ш                                                |
|               | Date                                            | 🗘 Name                                                                                                    | 🗘 Comment                        | ¢                                                    |
|               | 12/13/2023                                      | Kane, Patrick                                                                                                    | Sending Test Draf                | t A826943 12/13 8:10 am (Part ID 103834)             |
|               | I4 4 1 ► H 20 ▼ items per pag                   | je                                                                                                    |                                  |                                                      |
|               | - The worder wil                                |                                                                                                    |                                  |                                                      |
|               | The vendor will                                 | i review this informat                                                                                                    | ion and then decid               | de ir the authorization                              |
|               | can be accepte                                  | ed or not.                                                                                                    |                                  |                                                      |
| .03 Download  | <ul> <li>Prior to accept</li> </ul>             | ing or rejecting the <b>D</b>                                                                                                    | aft Authorization                | , the Vendor needs to                                |
| Authorization | save the attach                                 | ned authorization file.                                                                                                    | Once the Draft A                 | uthorization is                                      |
|               | accepted or re                                  | <mark>jected, it will no long</mark>                                                                                                    | <mark>er display in the V</mark> | <mark>/endor portal.</mark>                          |
|               | <ul> <li>In the Attachm</li> </ul>              | nents to Review section                                                                                                    | on, select the <b>Viev</b>       | <b>v</b> button.                                     |
|               | Attachments to Review                           |                                                                                                    |                                  |                                                      |
|               |                                                 |                                                                                                    |                                  |                                                      |
|               | Q Search                                        |                                                                                                    |                                  |                                                      |
|               | File Name                                       | Date Attached                                                                                                    |                                  | Actions                                              |
|               | Auth A826958 (9).pdf                            | 12/18/2023                                                                                                    |                                  | VIEW                                                 |
|               |                                                 |                                                                                                    |                                  |                                                      |
|               |                                                 |                                                                                                    |                                  |                                                      |
|               | H 4 1 ► H 20 ▼ item                             | is per page                                                                                                    |                                  |                                                      |
|               | ● The file should                               | now be in your recen                                                                                                    | t downloads. You                 | can find it by                                       |

#### Q 🖻 ☆ 生 : DM preview C All Bookmarks Recent download history × Auth A826958 (9).pdf 7 坐 Θ 130 KB • Done te 7 C1842 Amend 1 (1) (1).pdf 56.5 KB • 3 minutes ago MyExport (11).pdf 130 KB • 26 minutes ago MyExport (10).pdf 130 KB • 26 minutes ago DRAFTAUTHORIZATIONFORPURCHASE (1).txt 16.7 KB • 27 minutes ago MyExport (9).pdf 130 KB • 2 hours ago Full download history Z You can also search your downloaded files in your file folder and select it from there. 🖊 | 📝 📜 🗧 | Downloads Home Share View Date modified Name Type 📌 Quick access ∨ Today (9) 👆 Downloads 🛛 🖈 Auth A826958 (9).pdf 12/18/2023 12:37 PM Adobe Acro Documents 梵 C1842 Amend 1 (1) (1).pdf 12/18/2023 12:34 PM Adobe Acro Pictures \* 🔁 DraftAuth.pdf 12/18/2023 12:24 PM Adobe Acro 📃 Desktop \* MyExport (11).pdf 12/18/2023 12:11 PM Adobe Acro 📙 ASE Referral MyExport (10).pdf 12/18/2023 12:11 PM Adobe Acro Once you select the Draft Authorization file from your downloads the Authorization should open. 🔁 MyExport (11).pdf - Adobe Reade File Edit View Window Help 🗁 Open 🛛 🥥 🔁 🏠 🔛 🖨 🚍 🖂 🕥 🚯 1 / 4 🗩 Ŧ 71.8% 💌 🔚 🛃 😴 Tools Fill & Sign Comment VR-301 (12/20) Export PDF THE UNIVERSITY OF THE STATE OF NEW YORK THE STATE EDUCATION DEPARTMENT <u>l</u>êñ Office of Adult Career and Continuing Education Services - Vocational Rehabilitation (ACCES-VR) DRAFT AUTHORIZATION FOR PURCHASE Adobe ExportPDF **C** Convert PDF files to Word or Excel online. Now you want to save the file to your computer. • Select **File** $\rightarrow$ **Save As** and save the file with a name you will remember, . such as the Authorization number. 1 MyExport (11).pdf - Adobe Reader File Edit View Window Help 🚵 <u>O</u>pen... Ctrl+O $\searrow$ Open From Acrobat.com... 🔁 C<u>r</u>eate PDF Online... <u>Save</u> Ctrl+S THE UNIVER THE STA Save As Other... Career and Cor Save To Acrobat.com...

### Reviewing Draft Authorizations in Vendor Portal

Reviewing Draft Authorizations in Vendor Portal

|                | 🔁 Save As                                                   |                                                                        |                                                                |                                          |                                        |                                               |
|----------------|-------------------------------------------------------------|------------------------------------------------------------------------|----------------------------------------------------------------|------------------------------------------|----------------------------------------|-----------------------------------------------|
|                | ← → ~ ↑ 🖡 > Th                                              | is PC → Downloads                                                      |                                                                | ~                                        | ව , Search Do                          | wnloads                                       |
|                | Organize 🔹 New fold                                         | er                                                                     |                                                                |                                          |                                        |                                               |
|                | This PC                                                     | Name                                                                   | Date modified                                                  | Туре                                     | Size                                   |                                               |
|                | 3D Objects                                                  | V Today (5)                                                            |                                                                |                                          |                                        |                                               |
|                | Desktop                                                     | 🔁 MyExport (11).pdf                                                    | 12/18/2023 12:11 PM                                            | Adobe Acrobat D                          | 130 KB                                 |                                               |
|                | Documents                                                   | 🔁 MyExport (10).pdf                                                    | 12/18/2023 12:11 PM                                            | Adobe Acrobat D                          | 130 KB                                 |                                               |
|                | Downloads                                                   | MyExport (9).pdf                                                       | 12/18/2023 10:08 AM                                            | Adobe Acrobat D                          | 130 KB                                 |                                               |
|                | Music                                                       | TX_2023_08_18_Barrett_Eli.pdf                                          | 12/18/2023 6:46 AM                                             | Adobe Acrobat D                          | 360 KB                                 |                                               |
|                | E Pictures                                                  | I_2023_08_17_Barrett_Ell.pdf                                           | 12/18/2023 6:45 AM                                             | Adobe Acrobat D                          | 351 KB                                 |                                               |
|                | Videos                                                      | 106919forl auron pdf                                                   | 12/15/2022 2-25 DM                                             | Adoba Accobat D                          | 120 KB                                 |                                               |
|                | 🛀 Windows (C:)                                              | MvExport (8).pdf                                                       | 12/15/2023 3:39 PM                                             | Adobe Acrobat D                          | 130 KB                                 |                                               |
|                | asw (\\sedghoim                                             | Draft Auth (1).pdf                                                     | 12/15/2023 3:26 PM                                             | Adobe Acrobat D                          | 130 KB                                 |                                               |
|                | APP (Y:)                                                    | 🔁 Draft Auth.pdf                                                       | 12/15/2023 3:25 PM                                             | Adobe Acrobat D                          | 130 KB                                 |                                               |
|                | ₩ <b>X</b> SED (Z:)                                         | MyExport (7).pdf                                                       | 12/15/2023 3:24 PM                                             | Adobe Acrobat D                          | 130 KB                                 |                                               |
|                | File name: Draft                                            | Authordf                                                               |                                                                |                                          |                                        |                                               |
|                | Save as type: Adob                                          | e PDF Files (*.pdf)                                                    |                                                                |                                          |                                        |                                               |
|                |                                                             |                                                                        |                                                                |                                          |                                        |                                               |
|                | ∧ Hide Folders                                              |                                                                        |                                                                | Save to Online Accou                     | nt 👻 Save                              |                                               |
|                | rinde i ordero                                              |                                                                        |                                                                |                                          |                                        |                                               |
|                | ROW<br>reco<br>NOTE: If the<br>process would<br>attachment. | authorization were<br>ald need to be comp                              | e to get reject<br>pleted again b                              | ted and re<br>by the Ven                 | submittee<br>idor to sa                | d with updates, this<br>ve the updated        |
|                |                                                             |                                                                        |                                                                |                                          |                                        |                                               |
| 1.04 Accept or | <ul> <li>Belo</li> </ul>                                    | w the Service Bein                                                     | g Requested                                                    | section, th                              | nere is a <b>V</b>                     | /endor Review                                 |
| Reject Draft   | sort                                                        | ion with a "Poview                                                     | Pernonse" di                                                   | ron down                                 |                                        |                                               |
| Authorization  | Sect                                                        | IOII WILLI A REVIEW                                                    | Response u                                                     | iop down.                                |                                        |                                               |
|                | Service Being Requ                                          | lested                                                                 |                                                                |                                          |                                        |                                               |
|                |                                                             |                                                                        |                                                                |                                          |                                        |                                               |
|                | Q Search                                                    |                                                                        |                                                                |                                          |                                        | ⊻ ⊖ ш                                         |
|                | Line Number                                                 | 🗘 Service 🗘 Descri                                                     | ption 🍦 Units                                                  | ÷                                        | Rate                                   | Request Date                                  |
|                | 1                                                           | Other Services 118X E                                                  | Entry Service II 1                                             | ۶.                                       | \$185.66                               | 12/13/2023                                    |
|                |                                                             | 00 - H                                                                 |                                                                |                                          |                                        |                                               |
|                |                                                             | 20 • Items per page                                                    |                                                                |                                          |                                        |                                               |
|                | Vendor Review                                               |                                                                        |                                                                |                                          |                                        |                                               |
|                | Vendor Contact Email                                        |                                                                        |                                                                |                                          |                                        |                                               |
|                | patrick.kane@nysed.gov                                      |                                                                        |                                                                |                                          |                                        |                                               |
|                | Review Response                                             | <b>•</b>                                                               |                                                                |                                          |                                        |                                               |
|                |                                                             |                                                                        |                                                                |                                          |                                        |                                               |
|                |                                                             |                                                                        |                                                                |                                          |                                        |                                               |
|                | •                                                           | Vendors will use th                                                    | is drop down                                                   | to decide                                | if the ser                             | vices are Accepted                            |
|                |                                                             | or <b>rejected</b>                                                     | •                                                              |                                          |                                        | •                                             |
|                |                                                             |                                                                        |                                                                |                                          |                                        |                                               |
|                | Vendor                                                      | Review                                                                 |                                                                |                                          |                                        |                                               |
|                | Vied                                                        | e Freed                                                                |                                                                |                                          |                                        |                                               |
|                | Vendor Contac                                               | t Email                                                                |                                                                |                                          |                                        |                                               |
|                | patrick.kan                                                 | e@nysed.gov                                                            |                                                                |                                          |                                        |                                               |
|                | - Review Res                                                | ponse                                                                  |                                                                |                                          |                                        |                                               |
|                |                                                             |                                                                        |                                                                |                                          |                                        |                                               |
|                | Accepted                                                    | l by Vendor                                                            |                                                                |                                          |                                        |                                               |
|                |                                                             |                                                                        |                                                                |                                          |                                        |                                               |
|                | 1000 C                                                      |                                                                        |                                                                |                                          |                                        |                                               |
|                | Accepted                                                    | d by Vendor                                                            |                                                                |                                          |                                        |                                               |
|                | Rejected                                                    | by Vendor                                                              |                                                                |                                          |                                        |                                               |
|                | <ul> <li>In th<br/>addi<br/>have</li> </ul>                 | e <b>Review Respons</b><br>tional drop-down f<br>e different rejectior | <b>e</b> field, if vend<br>ield will displant<br>options for t | dors select<br>ay titled, "<br>the vendo | t "Rejecte<br>'Rejected<br>r to select | ed by Vendor", an<br>Reason", that will<br>t. |

# Reviewing Draft Authorizations in Vendor Portal

|                                                            | Review Response                                                                                                    |  |  |  |  |  |
|------------------------------------------------------------|----------------------------------------------------------------------------------------------------|--|--|--|--|--|
|                                                            | Rejected by Vendor 👻                                                                                                    |  |  |  |  |  |
|                                                            | - Rejected Reason                                                                                                    |  |  |  |  |  |
|                                                            | Unable to provide this service at this time                                                                                                    |  |  |  |  |  |
|                                                            | Clarification Needed                                                                                                    |  |  |  |  |  |
|                                                            | Other Reason                                                                                                    |  |  |  |  |  |
|                                                            | Unable to provide this service at this time                                                                                                    |  |  |  |  |  |
|                                                            | <ul> <li>In the Review Response field, if vendors approve of the services being<br/>drafted, they will select "Accepted by Vendor".</li> </ul>                                    |  |  |  |  |  |
|                                                            | Accepted by Vendor                                                                                                    |  |  |  |  |  |
|                                                            | Vendor's can leave a comment in the <b>Comments</b> field for VR staff to see.                                                                                                    |  |  |  |  |  |
|                                                            | Accepted by Vendor                                                                                                    |  |  |  |  |  |
|                                                            | Comments<br>Looks Good please go ahead and issue                                                                                                    |  |  |  |  |  |
| 1.05 Submit Vendor<br>Review for<br>Draft<br>Authorization | • Once the authorization has been reviewed and the vendor is satisfied with their review, they can select <b>"Submit"</b> to submit their response back to the VR staff in Aware. |  |  |  |  |  |
|                                                            | Vendor Review                                                                                                    |  |  |  |  |  |
|                                                            | Vendor Contact Email<br>patrick.kane@nysed.gov                                                                                                    |  |  |  |  |  |
|                                                            | Review Response       Accepted by Vendor                                                                                                    |  |  |  |  |  |
|                                                            |                                                                                                    |  |  |  |  |  |
|                                                            | Looks Good please go ahead and issue                                                                                                    |  |  |  |  |  |
|                                                            | Attachments to Review                                                                                                    |  |  |  |  |  |
|                                                            | Q Search                                                                                                    |  |  |  |  |  |
|                                                            | File Name Date Attached                                                                                                    |  |  |  |  |  |
|                                                            | DraftAuth.pdf 12/18/2023                                                                                                    |  |  |  |  |  |
|                                                            |                                                                                                    |  |  |  |  |  |
|                                                            | rems per page                                                                                                    |  |  |  |  |  |
|                                                            | SUBMIT                                                                                                    |  |  |  |  |  |
|                                                            | <ul> <li>Note: The Vendor's items to review are now updated and any drafts that<br/>they have reviewed and submitted <u>will no longer show on the home</u></li> </ul>            |  |  |  |  |  |
|                                                            | screen or inside the vendor portal.                                                                                                    |  |  |  |  |  |

## Reviewing Draft Authorizations in Vendor Portal

|                       | Vendor Information                                                                                 | System Message                                                                              | Most Recent Activity                                                                                     |  |
|-----------------------|----------------------------------------------------------------------------------------------------|---------------------------------------------------------------------------------------------|----------------------------------------------------------------------------------------------------|--|
|                       | Vendor Name: Allegany-Steuben Counties Chapter NYSARC<br>Vendor Number: Phone:<br>Phone:<br>Email: | Can be static or updateable for the<br>vendor<br>Can be static or updateable for the vendor | Vendor Requested Payments<br>ID Service                                                                  |  |
|                       |                                                                                                    |                                                                                             | 391 Benefits Counseling                                                                                  |  |
|                       |                                                                                                    |                                                                                             | 390 Potentially Eligible Pre-ETS                                                                         |  |
|                       |                                                                                                    |                                                                                             | 133 Other Services                                                                                       |  |
|                       | Items to Review                                                                                    |                                                                                             |                                                                                                    |  |
|                       | No items requiring review                                                                          |                                                                                             |                                                                                                    |  |
| Objective 2: Vendor I | Portal User Reviews Updated                                                                        | d Draft or Open Authorizati                                                                 | on                                                                                                    |  |
| 2.01 Resubmitted      | If VR staff resubn                                                                                 | nit the draft with new comm                                                                 | ents, the vendor will see it                                                                             |  |
| Draft                 | in their draft iten                                                                                | ns to review. Just as they did                                                              | on the first submission.                                                                                 |  |
|                       | Home Resources Authorizations Requested Payments Referral Service                                  | e Request                                                                                   |                                                                                                    |  |
|                       | Vendor Information                                                                                 | System Message                                                                              | Most Recent Activity                                                                                     |  |
|                       | Vendor Name: Allegany-Steub<br>Vendor Number:                                                      | en Counties Chapter NYSARC Welcome to ACCES-VR's Aware                                      | Vendor Portal. Vendor Requested Payments                                                                 |  |
|                       | Phone:<br>Email:                                                                                   | Please contact <u>vrsupport@nysed.gov</u> for a                                             | ID Service                                                                                               |  |
|                       |                                                                                                    | below. This provide more guid<br>Invoice Numbers and Uploading I<br>do not require pay      | Anothly reports that ment.                                                                               |  |
|                       |                                                                                                    | https://www.acces.nysed.gov/site<br>vr-vendor-portal-fi                                     | s/acces/files/vr/acces-<br>q.pdf                                                                         |  |
|                       |                                                                                                    |                                                                                             |                                                                                                    |  |
|                       | Items to Review                                                                                    |                                                                                             |                                                                                                    |  |
|                       | Draft Authorizations                                                                               | Date                                                                                        |                                                                                                    |  |
|                       | Viewers                                                                                            | ew All                                                                                      |                                                                                                    |  |
|                       |                                                                                                    |                                                                                             |                                                                                                    |  |
|                       | <ul> <li>Inside of the Draft au<br/>comments and can set</li> </ul>                                | ithorization, the vendor will s                                                             | see any updated                                                                                          |  |
|                       | comments and result                                                                                | omit back to the VR staff.                                                                  |                                                                                                    |  |
|                       | NOTE: Because VR sta                                                                               | aff have edited the authoriza                                                               | tion and resubmitted it to                                                                               |  |
|                       | <mark>the vendor, the vend</mark>                                                                  | or <b>MUST</b> download and save                                                            | the updated <b>Draft</b>                                                                                 |  |
|                       | Authorization attach                                                                               | ment for their records (step                                                                | <mark>1.03)</mark> .                                                                                     |  |
| 2.02 Issued Auth      | • If VR staff issues the                                                                           | <b>authorization,</b> The vendor w                                                          | ill find the Authorization                                                                               |  |
|                       | within their <b>Open Au</b>                                                                        | thorization search in the Ve                                                                | ndor Portal.                                                                                             |  |
|                       | Home Conversations Resources                                                                       | Authorizations Requested Payments Referral                                                  | Service Request                                                                                          |  |
|                       | Vendor Informa                                                                                     | t Open Authorizations System                                                                | stem Messa                                                                                               |  |
|                       | Vendor Name: Allegar                                                                               | Eligible for Payment ar NYSARC                                                              | Can be stat                                                                                              |  |
|                       | Vendor Number: 1000<br>Phone:                                                                      | Draft Authorizations                                                                        |                                                                                                    |  |
|                       | Authorizations                                                                                     |                                                                                             | Can be statio                                                                                            |  |
|                       | Q Search.                                                                                          |                                                                                             | _ + 0 W_                                                                                                 |  |
|                       | Auth Number Contract 🚔 Name                                                                        | Case ID Counselor Status                                                                    | Balance Begin Date End Date I                                                                            |  |
|                       |                                                                                                    | 300246 One                                                                                  | 4         > 4         > 4         > 4           \$185.66         12/13/2023         12/31/2029         4 |  |
|                       | ACC0743                                                                                            | upen                                                                                        | 12/13/2020 12/3//2023                                                                                    |  |